# **Unified Communications-Cluster einrichten**

# Inhalt

Einleitung Voraussetzungen Anforderungen Verwendete Komponenten Hintergrundinformationen Konfigurieren Überprüfung CallManager Multi-Server SAN-Zertifikat Fehlerbehebung Bekannte Hinweise

## Einleitung

In diesem Dokument wird die Einrichtung eines Unified Communications-Clusters mithilfe von CAsignierten Multi-Server-SAN-Zertifikaten (Certificate Authority) beschrieben.

### Voraussetzungen

### Anforderungen

Cisco empfiehlt, dass Sie über Kenntnisse in folgenden Bereichen verfügen:

- Cisco Unified Communications Manager (CUCM)
- CUCM IM und Presence-Version 10.5

Stellen Sie vor der Konfiguration sicher, dass die folgenden Services verfügbar und funktionsfähig sind:

- Administrations-Webservice für die Cisco Plattform
- Cisco Tomcat Service

Um diese Services über eine Webschnittstelle zu überprüfen, navigieren Sie zu Cisco Unified Serviceability Page Services > Network Service > Select a server (Cisco Unified Serviceability Page-Services > Netzwerkservice > Server auswählen). Um sie in der CLI zu überprüfen, geben Sie den Befehl utils service list ein.

Wenn SSO im CUCM-Cluster aktiviert ist, muss es deaktiviert und erneut aktiviert werden.

### Verwendete Komponenten

Dieses Dokument ist nicht auf bestimmte Software- und Hardware-Versionen beschränkt.

Die Informationen in diesem Dokument beziehen sich auf Geräte in einer speziell eingerichteten Testumgebung. Alle Geräte, die in diesem Dokument benutzt wurden, begannen mit einer

gelöschten (Nichterfüllungs) Konfiguration. Wenn Ihr Netzwerk in Betrieb ist, stellen Sie sicher, dass Sie die möglichen Auswirkungen aller Befehle verstehen.

### Hintergrundinformationen

In CUCM-Version 10.5 und höher kann diese CSR-Anforderung (Certificate Signing Request) des Vertrauensstellungsspeichers einen alternativen Antragstellernamen (Subject Alternate Name, SAN) und alternative Domänen enthalten.

- 1. Tomcat CUCM und IM&P
- 2. Cisco CallManager Nur CUCM
- 3. Cisco Unified Presence Extensible Messaging and Presence Protocol (CUP-XMPP) nur IM&P
- 4. CUP-XMPP Server-to-Server (S2S) nur IM&P

Es ist einfacher, ein CA-signiertes Zertifikat in dieser Version zu erhalten. Es ist nur ein CSR erforderlich, der von der CA signiert wird, und nicht die Anforderung, von jedem Serverknoten einen CSR zu erhalten und dann für jeden CSR ein CA-signiertes Zertifikat zu erhalten und diese einzeln zu verwalten.

### Konfigurieren

Schritt 1:

Melden Sie sich bei der Betriebssystemverwaltung des Herausgebers an, und navigieren Sie zu **Security > Certificate Management > Generate CSR**.

| Generate Certificate Si      | igning Request                                                                             |
|------------------------------|--------------------------------------------------------------------------------------------|
| 💽 Generate 📳 Close           |                                                                                            |
| Status<br>Warning: Generatir | ng a new CSR for a specific certificate type will overwrite the existing CSR for that type |
| Generate Certificate         | Signing Request                                                                            |
| Certificate Purpose          | tomcat                                                                                     |
| Distribution*                | cs-ccm-pub.                                                                                |
| Common Name*                 | cs-ccm-pub.                                                                                |
| Subject Alternate Na         | mes (SANs)                                                                                 |
| Parent Domain                | com                                                                                        |
| Key Length*                  | 2048                                                                                       |
| Hash Algorithm*              | SHA256                                                                                     |
| Generate Close               |                                                                                            |
| i *- indicates require       | ed item.                                                                                   |

#### Schritt 2:

Wählen Sie Multi-Server SAN in Distribution.

| Generate Certificate Si | igning Request                                                                             |
|-------------------------|--------------------------------------------------------------------------------------------|
| Generate 🕎 Close        |                                                                                            |
| -0                      |                                                                                            |
| Status                  |                                                                                            |
| 🔥 Warning: Generatin    | ng a new CSR for a specific certificate type will overwrite the existing CSR for that type |
| Generate Certificate §  | Signing Request                                                                            |
| Certificate Purpose*    | tomcat                                                                                     |
| Distribution*           | cs-ccm-pub.v .com                                                                          |
| Common Name*            | cs-ccm-pub                                                                                 |
| Subject Alternate Nar   | mes (SANs)                                                                                 |
| Parent Domain           | com                                                                                        |
| Key Length*             | 2048                                                                                       |
| Hash Algorithm*         | SHA256                                                                                     |
| Generate Close          |                                                                                            |
| indicates require       | ed item.                                                                                   |

Die SAN-Domänen und die übergeordnete Domäne werden automatisch aufgefüllt.

Vergewissern Sie sich, dass alle Knoten Ihres Clusters für Tomcat aufgelistet sind: Alle CUCMund IM&P-Knoten für CallManager: Es wurden nur CUCM-Knoten aufgelistet.

| Generate Certificate Sign   | ing Request                                                                            |
|-----------------------------|----------------------------------------------------------------------------------------|
| 💽 Generate 🖳 Close          |                                                                                        |
|                             |                                                                                        |
| Status                      |                                                                                        |
| Warning: Generating a       | new CSR for a specific certificate type will overwrite the existing CSR for that type  |
|                             |                                                                                        |
| Generate Certificate Sig    | ning Request                                                                           |
| Certificate Purpose*        | tomcat 🔹                                                                               |
| Distribution*               | Multi-server(SAN)                                                                      |
| Common Name*                | cs-ccm-pub                                                                             |
| Subject Alternate Name      | s (SANs)                                                                               |
| Auto-populated Domains      | cs-ccm-pubcom<br>cs-ccm-subcom                                                         |
|                             | cs-imp.v k.com                                                                         |
|                             |                                                                                        |
|                             |                                                                                        |
|                             |                                                                                        |
|                             |                                                                                        |
|                             |                                                                                        |
| Parent Domain               | com                                                                                    |
| Other Domains               | Browse No file selected.                                                               |
|                             | Please import .TXT file only.<br>For more information please refer to the notes in the |
|                             | Help Section                                                                           |
|                             |                                                                                        |
|                             |                                                                                        |
|                             |                                                                                        |
|                             | v                                                                                      |
|                             | Add                                                                                    |
| Key Length*                 | 2048                                                                                   |
| Hash Algorithm*             | SHA256                                                                                 |
|                             |                                                                                        |
| Generate Close              |                                                                                        |
|                             |                                                                                        |
| (i) *- indicates required i | tem.                                                                                   |

#### Schritt 3:

Klicken Sie auf "Generieren", und überprüfen Sie nach dem Generieren, ob alle im CSR aufgeführten Knoten auch in der Liste "Erfolgreicher CSR-Export" angezeigt werden.

| Generate Certificate Signing Request                                                                |  |
|----------------------------------------------------------------------------------------------------|--|
| Generate 🖳 Close                                                                                    |  |
| ⊢Status —                                                                                           |  |
| Juccess: Certificate Signing Request Generated                                                      |  |
| CSR export operation successful on the nodes [cs-ccm-sub.v .com, cs-ccm-pub.v .com, cs-imp.v .com]. |  |

In der Zertifikatsverwaltung wird die SAN-Anforderung generiert:

| Certificate L    | ist (1 - 15 of 15)                  |            |             |                   |      |        |
|------------------|-------------------------------------|------------|-------------|-------------------|------|--------|
| Find Certificate | List where Certificate V begins wit | h 🗸 tomcat |             | Find Clear Filter |      |        |
| Certificate 🔺    | Common Name                         | Туре       | Кеу<br>Туре | Distribution      | Issu | ued By |
| tomcat           | 115pub-ms.                          | CSR Only   | RSA         | Multi-server(SAN) |      |        |
| tomcat           | 115pub-ms.                          | CA-signed  | RSA         | Multi-server(SAN) |      |        |

#### Schritt 4:

Klicken Sie auf **CSR herunterladen**, wählen Sie den Zertifikatzweck aus, und klicken Sie auf **CSR** herunterladen.

| CISCO Unified Operating System Administration<br>For Cisco Unified Communications Solutions |
|---------------------------------------------------------------------------------------------|
| Show - Settings - Security - Software Upgrades - Services - Help -                          |
| Certificate List                                                                            |
| Generate Self-signed Dipload Certificate/Certificate chain Generate CSR Download CSR        |
| Download Certificate Signing Request                                                        |
| Download CSR 🖳 Close                                                                        |
| Status                                                                                      |
| Certificate names not listed below do not have a corresponding CSR                          |
| Download Certificate Signing Request                                                        |
| Certificate Purpose* tomcat v                                                               |
| Download CSR Close                                                                          |
| i *- indicates required item.                                                               |

Es ist möglich, die lokale Zertifizierungsstelle oder eine externe Zertifizierungsstelle wie VeriSign zu verwenden, um die CSR-Datei (Datei, die im vorherigen Schritt heruntergeladen wurde) zu signieren.

Dieses Beispiel zeigt die Konfigurationsschritte für eine auf Microsoft Windows Server basierende Zertifizierungsstelle. Wenn Sie eine andere Zertifizierungsstelle oder eine externe Zertifizierungsstelle verwenden, fahren Sie mit Schritt 5 fort.

Melden Sie sich unter https://<windowsserveripaddress>/certsrv/ an. Wählen Sie **Zertifikat anfordern > Erweiterte Zertifikatanforderung.** Kopieren Sie den Inhalt der CSR-Datei in das mit Base64 verschlüsselte Zertifikatanforderungsfeld, und klicken Sie auf **Submit (Senden)**.

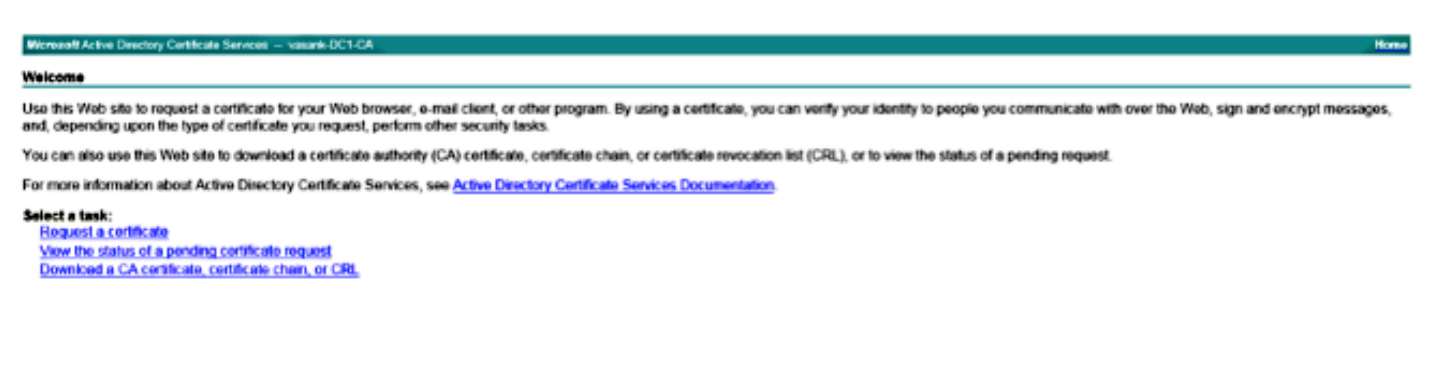

Senden Sie die CSR-Anfrage wie hier dargestellt.

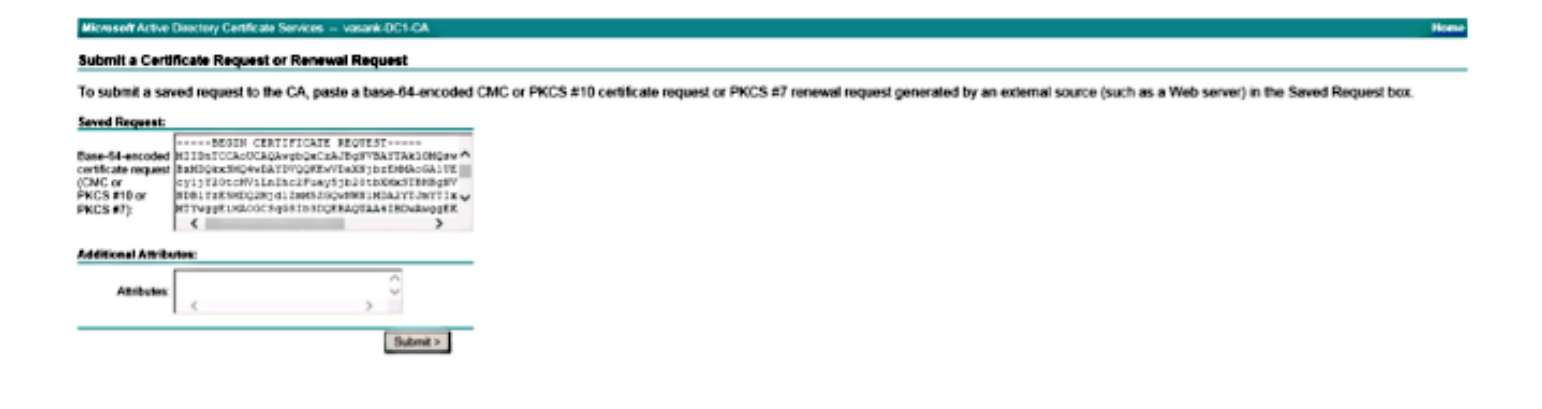

#### Microsoft Active Directory Certificate Services -- vasank-DC1-CA

#### **Certificate Pending**

Your certificate request has been received. However, you must wait for an administrator to issue the certificate you requested.

Your Request Id is 32.

Please return to this web site in a day or two to retrieve your certificate.

Note: You must return with this web browser within 10 days to retrieve your certificate

#### Schritt 5:

**Hinweis**: Stellen Sie vor dem Hochladen eines Tomcat-Zertifikats sicher, dass SSO deaktiviert ist. Falls sie aktiviert ist, muss SSO deaktiviert und erneut aktiviert werden, sobald der gesamte Tomcat-Zertifikatregenerierungsprozess abgeschlossen ist.

Laden Sie die Zertifizierungsstellenzertifikate mit dem signierten Zertifikat als tomcat-trust hoch. Zuerst das Root-Zertifikat und dann das Zwischenzertifikat, falls vorhanden.

| CISCO Unified Operating System Administration<br>For Cisco Unified Communications Solutions                                                                                                    |
|----------------------------------------------------------------------------------------------------|
| Show - Settings - Security - Software Upgrades - Services - Help -                                                                                                    |
| Certificate List                                                                                                    |
| Generate Self-signed Ipload Certificate/Certificate chain Generate CSR 🔒 Download CSR                                                                                                    |
|                                                                                                    |
| Upload Certificate/Certificate chain                                                                                                    |
| Deload The Close                                                                                                    |
| Status<br>Warning: Uploading a cluster-wide certificate will distribute it to all servers<br>in this cluster                                                                                                    |
| Upload Certificate/Certificate chain                                                                                                    |
| Certificate Purpose* tomcat-trust                                                                                                    |
| Generate Self-signed Upload Certificate/Certificate chain     Upload Certificate/Certificate chain     Upload     Close     Status     Warning: Uploading a cluster-wide certificate will distribute it to all servers in this cluster     Upload Certificate/Certificate chain     Certificate Purpose*     tomcat-trust |

| Upload File  | Choose File certchain.p7b |
|--------------|---------------------------|
| Upload Close |                           |
| Schritt 6:   |                           |

name)

Laden Sie jetzt das CUCM-signierte Zertifikat als Tomcat hoch, und überprüfen Sie, ob alle Knoten Ihres Clusters unter "Certificate upload operation successfully" aufgeführt sind, wie im Bild gezeigt:

| Upload Certificate/Certificate      | chain                                           |   |
|-------------------------------------|-------------------------------------------------|---|
| Upload Close                        |                                                 |   |
| - Status                            |                                                 |   |
| Certificate upload operation        | successful for the nodes cs-ccm-pub.v c.com,cs- |   |
| Restart Cisco Tomcat Service<br>imp | e for the nodes cs-ccm-pub                      |   |
| Upload Certificate/Certificate      | e chain —                                       | - |
| Certificate Purpose*                | tomcat                                          |   |
| Description(friendly name)          | Self-signed certificate                         |   |
| Upload File                         | Browse_ No file selected.                       |   |
| Upload Close                        |                                                 | _ |
| *- indicates required item.         |                                                 |   |
| •                                   |                                                 | ► |

Das Multi-Server-SAN wird in der Zertifikatsverwaltung aufgeführt, wie im Bild gezeigt:

| ipsec-trust   | cs-com-pub.                            | Self-signed | cs-com-pub.                         | a-con-pub                                                 | 04/18/2019 | Trust Certificate                           |
|---------------|----------------------------------------|-------------|-------------------------------------|-----------------------------------------------------------|------------|---------------------------------------------|
| TURecovery    | TLRECOVERY cs-com-pub.vasank.com       | Self-signed | TURECOVERY_cs-com-pub.remnii.com    | ITLRECOVERY_cs-com-pub.immil.com                          | 04/18/2019 | Self-signed certificate generated by system |
| tornat        | cs-com-pub                             | CA-signed   | Nubi-server(SAN)                    | -DCI-CA                                                   | 12/19/2015 | Certificate Signed by munit-OC1-CA          |
| torncat-trust | as-com-pub                             | CA-signed   | Nulti-server(SAN)                   | suult-DCI-CA                                              | 12/19/2015 | Trust Certificate                           |
| tomcat-trust  | os-com-outo: com                       | Self-scred  | gs-com-pub                          | gs-con-pub. International Contraction                     | 04/21/2019 | Trust Certificate                           |
| torncat-trust | VeriSion Class 3 Secure Server CA - G3 | CA-signed   | VeriSign_Class_3_Secure_Server_CAG3 | VeriSign_Class_3_Public_Primary_Certification_AuthorityG5 | 02/08/2020 | Trust Certificate                           |
| torncat-trust | dc1-com-pub.vauariu.com                | Self-signed | dc1-com-pub.ymmil.com               | dc1-com-pub.remil.com                                     | 04/17/2019 | Trust Certificate                           |
| tomcat-trust  | dc1-con-sub.v incon                    | Self-signed | dc1-ccm-sub.                        | dc1-com-sub.vecevil.com                                   | 04/18/2019 | Trust Certificate                           |
| tomcat-brust  |                                        | Self-squed  | -DC1-CA                             | DCI-CA                                                    | 04/29/2064 | Root CA                                     |
| TVS           | cs-com-publivasank.com                 | Self-signed | cs-com-pub                          | a-con-pub. (IIII k.com                                    | 04/18/2019 | Self-signed certificate generated by system |

#### Schritt 7.

Starten Sie den Tomcat-Dienst auf allen Knoten in der SAN-Liste (zuerst Publisher und dann Subscriber) über CLI mit dem Befehl: utils **service restart Cisco Tomcat neu**.

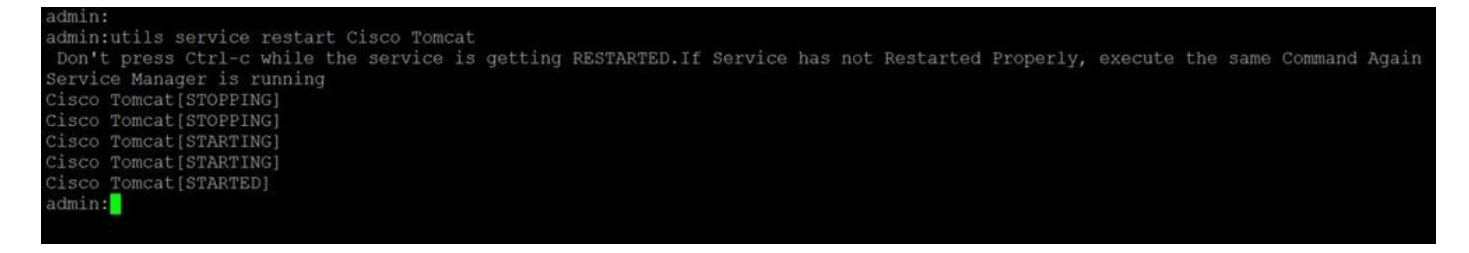

# Überprüfung

Melden Sie sich unter http://<fqdnofccm>:8443/ccmadmin an, um sicherzustellen, dass das neue Zertifikat verwendet wird.

| ncate viewer: cs-ccn     | n-pubcom-ms                                                 |     |
|--------------------------|-------------------------------------------------------------|-----|
| neral Details            |                                                             |     |
| Could not verify this (  | certificate because the issuer is not trusted.              |     |
| issued To                |                                                             |     |
| Common Name (CN)         | cs-ccm-pub.1com-ms                                          |     |
| Organisation (O)         | Cisco                                                       |     |
| Organisational Unit (OU) | TAC                                                         |     |
| Serial Number            | 1D:54:C2:6E:00:00:00:00:20                                  |     |
| issued By                |                                                             |     |
| Common Name (CN)         | DC1-CA                                                      |     |
| Organisation (O)         | -DC1-CA                                                     |     |
| Organisational Unit (OU) | <not certificate="" of="" part=""></not>                    |     |
| /alidity                 |                                                             |     |
| ssued On                 | 12/19/2014                                                  |     |
| xpires On                | 12/19/2015                                                  |     |
| ingerprints              |                                                             |     |
| HA1 Fingerprint          | DC:E3:9A:D6:F4:81:6F:A7:38:4F:DB:1B:AA:BF:CC:05:F5:A7:A3:1A |     |
| 1D5 Fingerprint          | 97:EA:6C:AD:91:12:B8:DD:0E:30:C9:46:54:89:3E:59             |     |
|                          |                                                             |     |
|                          |                                                             |     |
|                          |                                                             |     |
|                          |                                                             |     |
|                          |                                                             |     |
|                          |                                                             |     |
|                          |                                                             |     |
|                          |                                                             |     |
|                          |                                                             |     |
|                          |                                                             |     |
|                          |                                                             |     |
|                          |                                                             |     |
|                          |                                                             | e e |

#### CallManager Multi-Server SAN-Zertifikat

Ein ähnliches Verfahren kann für das CallManager-Zertifikat verwendet werden. In diesem Fall sind die automatisch ausgefüllten Domänen nur CallManager-Knoten. Wenn der Cisco CallManager-Dienst nicht ausgeführt wird, können Sie ihn in der SAN-Liste belassen oder entfernen.

**Warnung:** Dieser Prozess wirkt sich auf die Telefonregistrierung und die Anrufverarbeitung aus. Planen Sie ein Wartungsfenster für Arbeiten mit CUCM-/TVS-/ITL-/CAPF-Zertifikaten

ein.

Stellen Sie vor dem CA-signierten SAN-Zertifikat für CUCM Folgendes sicher:

• Das IP-Telefon kann dem Trust Verification Service (TVS) vertrauen. Dies kann durch den Zugriff auf einen beliebigen HTTPS-Service über das Telefon verifiziert werden. Wenn beispielsweise der Zugriff auf das Firmenverzeichnis funktioniert, bedeutet dies, dass das Telefon dem TVS-Dienst vertraut.

• Überprüfen Sie, ob sich der Cluster im ungesicherten oder gemischten Modus befindet. Um festzustellen, ob es sich um einen Cluster im gemischten Modus handelt, wählen Sie Cisco Unified CM Administration > System > Enterprise Parameters > Cluster Security Mode (0 == Nicht sicher; 1 == Gemischter Modus).

**Warnung:** Wenn Sie sich vor dem Neustart der Dienste in einem Cluster im gemischten Modus befinden, muss die CTL aktualisiert werden: <u>Token</u> oder <u>Tokenlos</u>.

Nachdem Sie das von der Zertifizierungsstelle ausgestellte Zertifikat installiert haben, muss die nächste Dienstliste in den aktivierten Knoten neu gestartet werden:

- Cisco Unified Serviceability > Tools > Control Center Feature Services > Cisco TFTP
- Cisco Unified Serviceability > Tools > Control Center Feature Services > Cisco CallManager
- Cisco Unified Serviceability > Tools > Control Center Feature Services > Cisco CTIManager
- Cisco Unified Serviceability > Tools > Control Center Netzwerkservices > Cisco Trust Verification Service

### Fehlerbehebung

Diese Protokolle unterstützen das Cisco Technical Assistance Center bei der Identifizierung von Problemen im Zusammenhang mit der Generierung von SAN-CSRs mit mehreren Servern und dem Hochladen eines von einer Zertifizierungsstelle signierten Zertifikats.

- API der Cisco Unified OS-Plattform
- Cisco Tomcat
- IPT-Plattform CertMgr-Protokolle
- <u>Zertifikatverlängerungsprozess</u>

### **Bekannte Hinweise**

• Cisco Bug-ID <u>CSCur97909</u> - Beim Hochladen eines Multiserver-Zertifikats werden selbstsignierte Zertifikate in der DB nicht gelöscht.

Cisco Bug-ID CSCus47235 - CUCM 10.5.2 CN nicht dupliziert in SAN für CSR

Cisco Bug-ID <u>CSCup28852</u> - Telefon-Reset alle 7 Minuten aufgrund von Zertifikat-Update, wenn Sie Multi-Server-Zertifikat verwenden

Wenn ein vorhandenes Multiserver-Zertifikat vorhanden ist, wird die Regenerierung in folgenden Szenarien empfohlen:

• Änderung des Hostnamens oder der Domäne Wenn ein Hostname oder eine

Domänenänderung vorgenommen wird, werden die Zertifikate automatisch als selbstsigniert neu generiert. Um sie in eine CA-Signiert zu ändern, müssen die vorherigen Schritte ausgeführt werden.

- Wenn dem Cluster ein neuer Knoten hinzugefügt wurde, muss ein neuer CSR generiert werden, um den neuen Knoten aufzunehmen.
- Wenn ein Abonnent wiederhergestellt wird und keine Sicherung verwendet wurde, kann der Knoten über neue selbstsignierte Zertifikate verfügen. Um den Subscriber aufzunehmen, kann ein neuer CSR für den gesamten Cluster erforderlich sein. (Es liegt eine Erweiterungsanfrage vor.Cisco Bug-ID: <u>CSCuv75957</u> um diese Funktion hinzuzufügen.)

#### Informationen zu dieser Übersetzung

Cisco hat dieses Dokument maschinell übersetzen und von einem menschlichen Übersetzer editieren und korrigieren lassen, um unseren Benutzern auf der ganzen Welt Support-Inhalte in ihrer eigenen Sprache zu bieten. Bitte beachten Sie, dass selbst die beste maschinelle Übersetzung nicht so genau ist wie eine von einem professionellen Übersetzer angefertigte. Cisco Systems, Inc. übernimmt keine Haftung für die Richtigkeit dieser Übersetzungen und empfiehlt, immer das englische Originaldokument (siehe bereitgestellter Link) heranzuziehen.